Інструкція до Wi-Fi терморегулятору ЕСОТЕРLО S-1 Wi-Fi терморегулятор ECOTEPLO S-1 забезпечить повний контроль температури та вологості повітря в приміщенні, завдяки чому Ви зможете керувати опаленням в будь-якій точці Світу. Сучасний дизайн та високі технології передачі даних роблять даний терморегулятор надійним помічником в економії енергоресурсів та комфорту. Пристрій призначений для побутового або комерційного користування.

Для того, щоб Wi-Fi терморегулятор ECOTEPLO S-1 працював довго та надійно просимо Вам уважно прочитати інструкцію з експлуатації та дотримуватися вимог використання, щоб гарантія була збережена.

### ЗАБРОНЕНО САМОСТІЙНО РОЗБИРАТИ ТА ВНОСИТИ ЗМІНИ У КОНСТРУКТИВ ТЕРМОРЕГУЛЯТОРУ!

# комплектація

- Терморегулятор Wi-Fi 1 шт.;
- Датчик температури і вологості повітря 1 шт.;
- Інструкція користувача 1 шт
- Розетка з проводом (вбудована) 1 шт.
- Вилка з проводом (вбудована) 1 шт.

## ФУНКЦІЇ

- 1. Швидка синхронізація (15-120 секунд).
- 2. Виносний датчик, що дає змогу більш

корректно вимірювати температуру та вологість.

3. Простий та зручний інтерфейс мобільного додатку.

4. Пам'ять даних при вимкненому електроживленні.

- 5. Можливість програмування.
- 6. Таймер.

 Можливість керувати до 5-ти пристроями в одному мобільному додатку.

### ТЕХНІЧНІ ДАНІ

- Вхідний струм:, від 100 до 240 V, 50/60 Гц;
- Вихідний струм:, від 100 до 240 V, 50/60 Гц;
- Стандарт Wi-Fi: 2.4 GHz b/g/n;
- Мах. навантаження: 15А (електричне опалення);
- Точність: ±0,5 градуса С;
- Діапазон температури: 5-35 С;
- Температура навколишнього середовища: від 0 до 45 градусів за Цельсієм;
- Вологість навколишнього середовища: від 5 до 95% відносної вологості (без конденсації);
- Температура зберігання: від -5 до 45 градусів за Цельсієм;
- Споживана потужність: 1,5 вт;
- Помилка синхронізації: 1%;

# Гарантія на Wi-Fi терморегулятор ЕСОТЕРLО S-1 складає 12 місяців. ГАРАНТІЙНИЙ ТАЛОН

| BCbOTO: | Іазва та модель | IIIT. | Ціна, грн. | Сума, грн. |
|---------|-----------------|-------|------------|------------|
| Всього: |                 |       |            |            |
| Bcboro: |                 |       |            |            |
| Bcboro: |                 |       |            |            |
| Bcboro: |                 |       |            |            |
| BCb0T0: |                 |       |            |            |
| Bcboro: |                 |       |            |            |
|         |                 |       | Всього:    |            |

Дата дажу\_

Підпис продавця:

# ПІДКЛЮЧЕННЯ ДО МЕРЕЖІ WI- FI

### Крок 1. Завантажити та встановити мобільний додаток ECOTEPLO WI-FI.

Увага! Мобільний додаток встановлюється тільки для системи Android

- а) увімкніть камеру на вашому смартфоні та наведіть на QR-код.
- б) перейдіть за посиланням та скачайте файл ECOTEPLO.apk

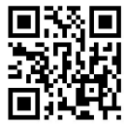

- в) перейдіть на смартфоні у розділ Налаштування/Програми/Установлення невідомих програм/Дозволити невідомі джерела.
- г) Знайдіть у завантажених файлах ECOTEPLO.apk та встановіть його.

# Крок 2. Ресстрація

- відкрийте мобільний додаток на своєму смартфоні. ЕСОТЕРLО
- б) Натисніть, щоб зареєструватися та ввести свій номер телефону або електронною поштою (мал.1), отримайте код підтвердження на свою електронною пошту. Введіть свій пароль (лист на електроній пошті) і підтвердіть для завершення реєстрації.
- в) Вкажіть та підтвердіть пароль (не менше 8 символів).

|              |                            | Справка     |
|--------------|----------------------------|-------------|
| Вход         |                            |             |
| Ukraine (+3  | 380)                       | >           |
| <u> </u>     | ій или email               |             |
|              | ароль                      | ፠           |
| ведите на    | 10010                      |             |
| ведите по    | Вход                       |             |
| Сброс пароля | <b>Вход</b><br>Создать но  | вый аккаунт |
| Сброс пароля | <b>Вход</b><br>Создать ног | вый аккаунт |
| Сброс пароля | <b>Вход</b><br>Создать ног | вый аккаунт |
| Сброс пароля | <b>Вход</b><br>Создать но  | вый аккаунт |

| Bce | Livingro | Bedroom                                 | 0   |   |     |
|-----|----------|-----------------------------------------|-----|---|-----|
| Bce | Livingro | Bedroom                                 | 0   | Ξ | ••• |
|     |          |                                         |     |   |     |
|     |          |                                         |     |   |     |
|     |          |                                         |     |   |     |
|     | Пок      | а нет устройс                           | тв. |   |     |
|     |          | ,,,,,,,,,,,,,,,,,,,,,,,,,,,,,,,,,,,,,,, |     |   |     |
|     |          | Deferrure                               |     |   |     |
|     |          | дооавить                                |     |   |     |
|     |          |                                         |     |   |     |
|     |          |                                         |     |   |     |
|     |          |                                         |     |   |     |
|     |          |                                         |     |   |     |
|     |          |                                         |     |   |     |
|     |          |                                         |     |   |     |
|     |          |                                         |     |   |     |
|     |          |                                         |     |   |     |
|     |          |                                         |     |   |     |
|     |          |                                         |     |   |     |
|     |          |                                         |     |   |     |
|     | ~        |                                         |     | • | 0   |

Мал.2

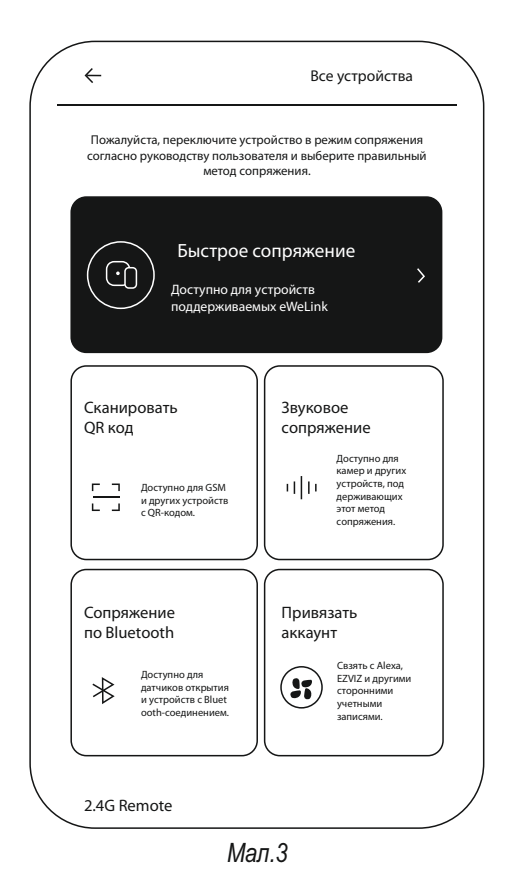

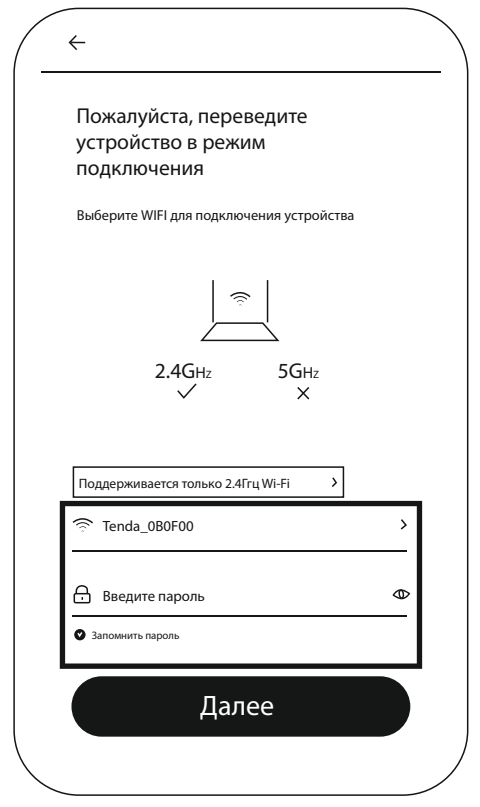

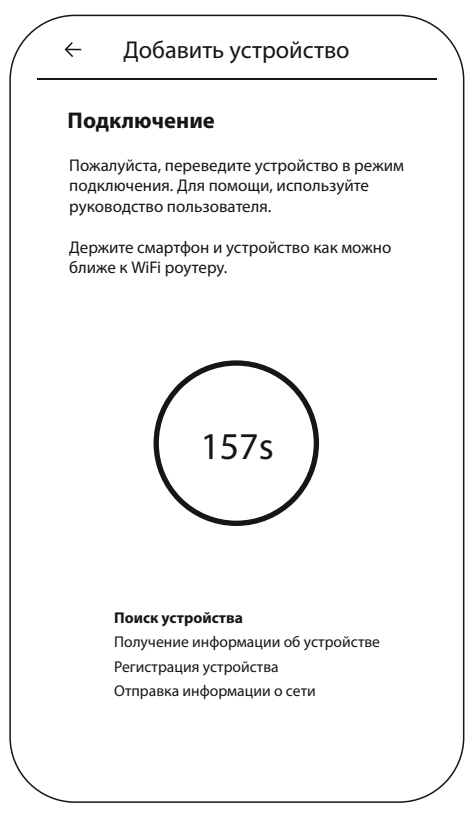

- г) Натисніть, кнопку «ДОДАТИ» (мал.2)
- д) Натисніть «Швидке приєднання» (мал.3)
- е) Додайте пристрій та виберіть свою мережу Wi-Fi. Вкажіть пароль для Вашою мережі. (мал. 4)
- ж) Коли почалось підключення (мал.5) перейдіть Кроку 3.

### Крок 3. Синхронізація з Wi-Fi терморегулятором ЕСОТЕРLO S-1

На терморегуляторі натисніть механічну клавішу та тримайте 5 секунд. Синій індикатор повинен блимати 3 рази швидко і 1 раз повільно. Відпустіть клавішу на терморегуляторі.

В цей час на екрані смартфону буде буде зазначено процес підключення (мал.5) та інформація щодо статусу підключення пристрою. Якщо все виконано чітко з інструкцією, то терморегулятор і смартфон синхронізується успішно протягом 1-3 хвилин.

Якщо синхронізація не відбулась:

- Перевірте чи працює зараз інтернет в мережі Wi-Fi
- Закрийте та відкрийте додаток ЕСОТЕРLО
- Розташуйте терморегулятор ECOTEPLO S-1 якомога ближче до роутеру Wi-Fi.
- Повторіть підключення до мережі Wi-Fi згідно з інструкцією.

# ПРОГРАМУВАННЯ ТЕРМОРЕГУЛЯТОРА

Коли синхронізація терморегулятору і смартфону буде успішно встановлена, Ви переходите до налаштувань та програмування **ECOTEPLO S-1**.

- 1.Вам на екрані смартфону буде зазначено пристрій (замініть назву на свою кімнату), наприклад: Дитяча кімната. Натисніть на кнопку (мал. 6)
- Натисніть кнопку та включіть обігрівач ЕСОТЕРLО або інший пристрій до якого приєднано Wi-Fi программатор ECOTEPLO S-1. (мал. 7). Таким чином Ви можете вмикати чи вимикати пристрій у будь-який час.
- 3. Налаштуйте первинне програмування. Натисніть кнопку «АВТО», далі виставіть температуру при якій пристрій повинен включатися/виключатися. Увага! Після кожного кроку виставляння температури обов'язково нажимайте кнопку «Зберегти» у верхній правій частині екрану. Наприклад: при температурі 23°С - включати, при температурі 24°С – виключати. Це означає, що обігрівач буде працювати і самостійно підтримувати тільки стабільно температуру.
- 4. РОЗКЛАД це розширена функція налаштування кнопки «АВТО». За допомогою неї Ви можете встановити в які конкретно дні та діапазон часу повинно бути

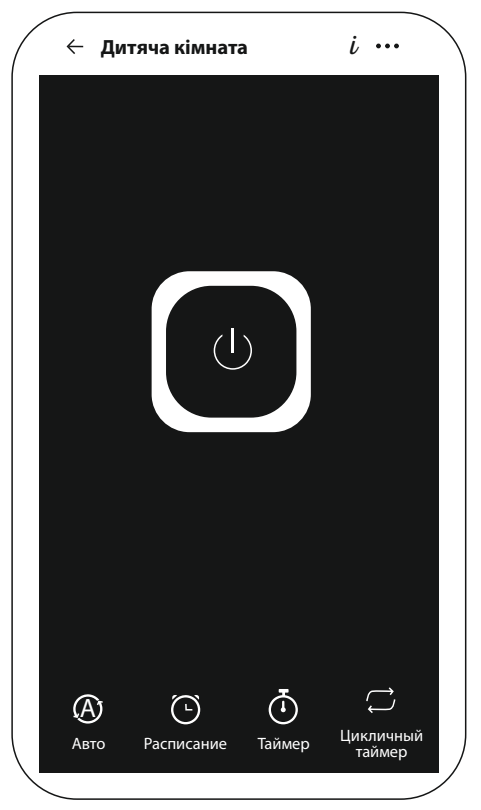

Мал.6

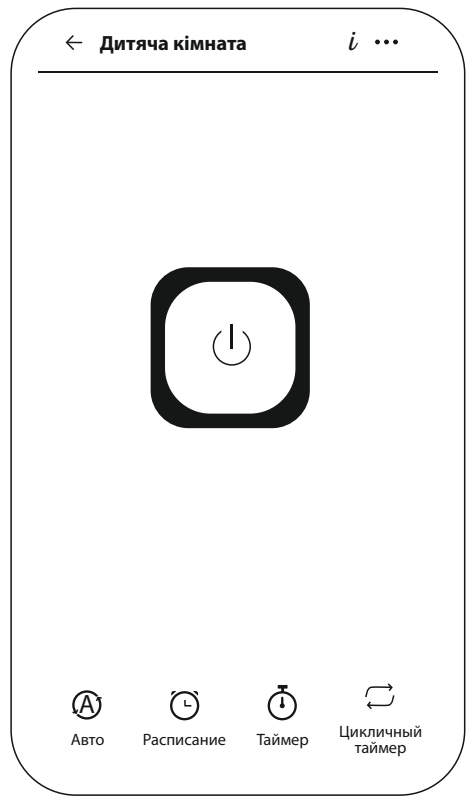

Мал.7

виконані умови, які споживач встановив за допомогою кнопки «АВТО».

5. ТАЙМЕР - це розширена функція налаштування кнопки «АВТО». За допомогою таймеру ви зазначаєте коли обігрівач повинен виключитися, наприклад включитися через 6 годин, або виключитись через 30 хвилин.

Відео інструкція налаштування Wi-Fi терморегулятору ECOTEPLO S-1 Ви зможете знайти на сайті ECOTEPLO.NET у розділі інструкції.

В разі виникнення питань, щодо сервісу зверніться будь-ласка до авторизованою точки продажу ТМ ЕСОТЕРЬО або продавця в якого ви придбали терморегулятор.

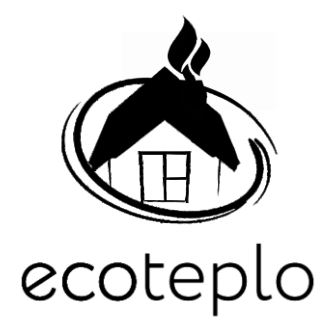

Економія - замість тисягі слів…